#### 1. 상대 1인과의 대화방에서 우측 상단의 三 버튼 누름.

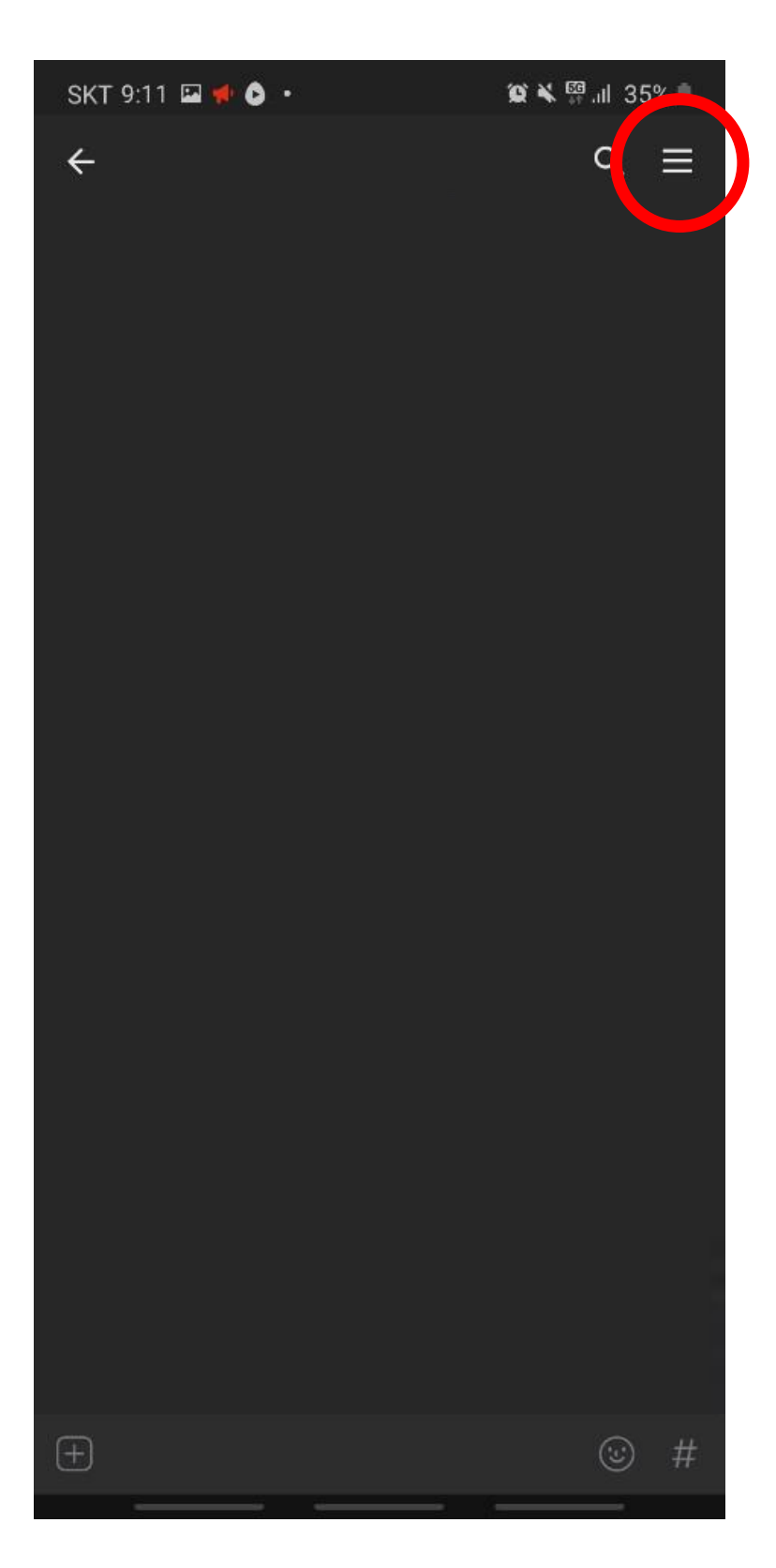

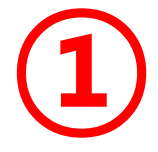

## 2. 우측 팝업 메뉴에서 + 대화상대 초대 누름

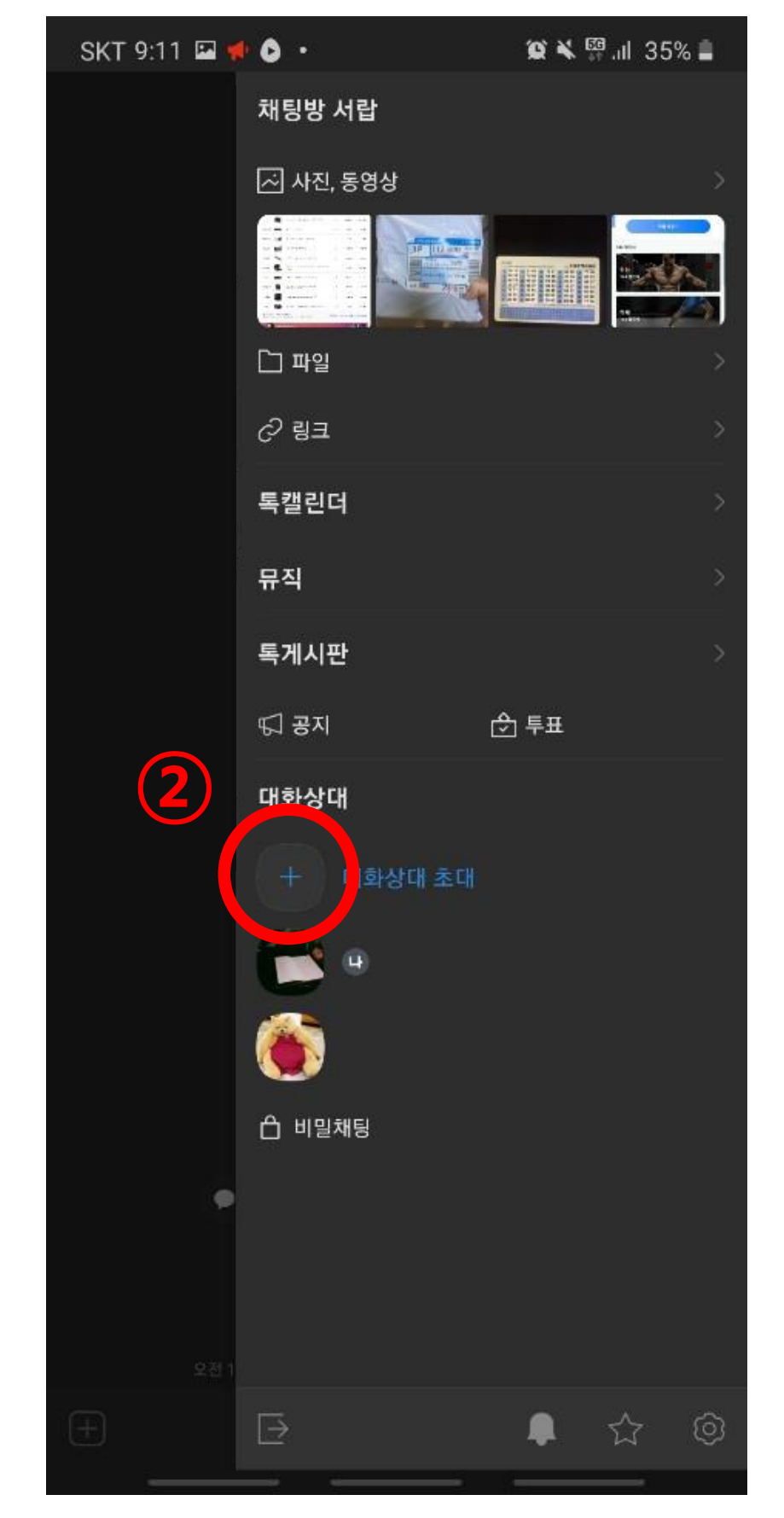

#### 3. 초대할 사람 선택 4. 확인을 누르면 단톡방 개설

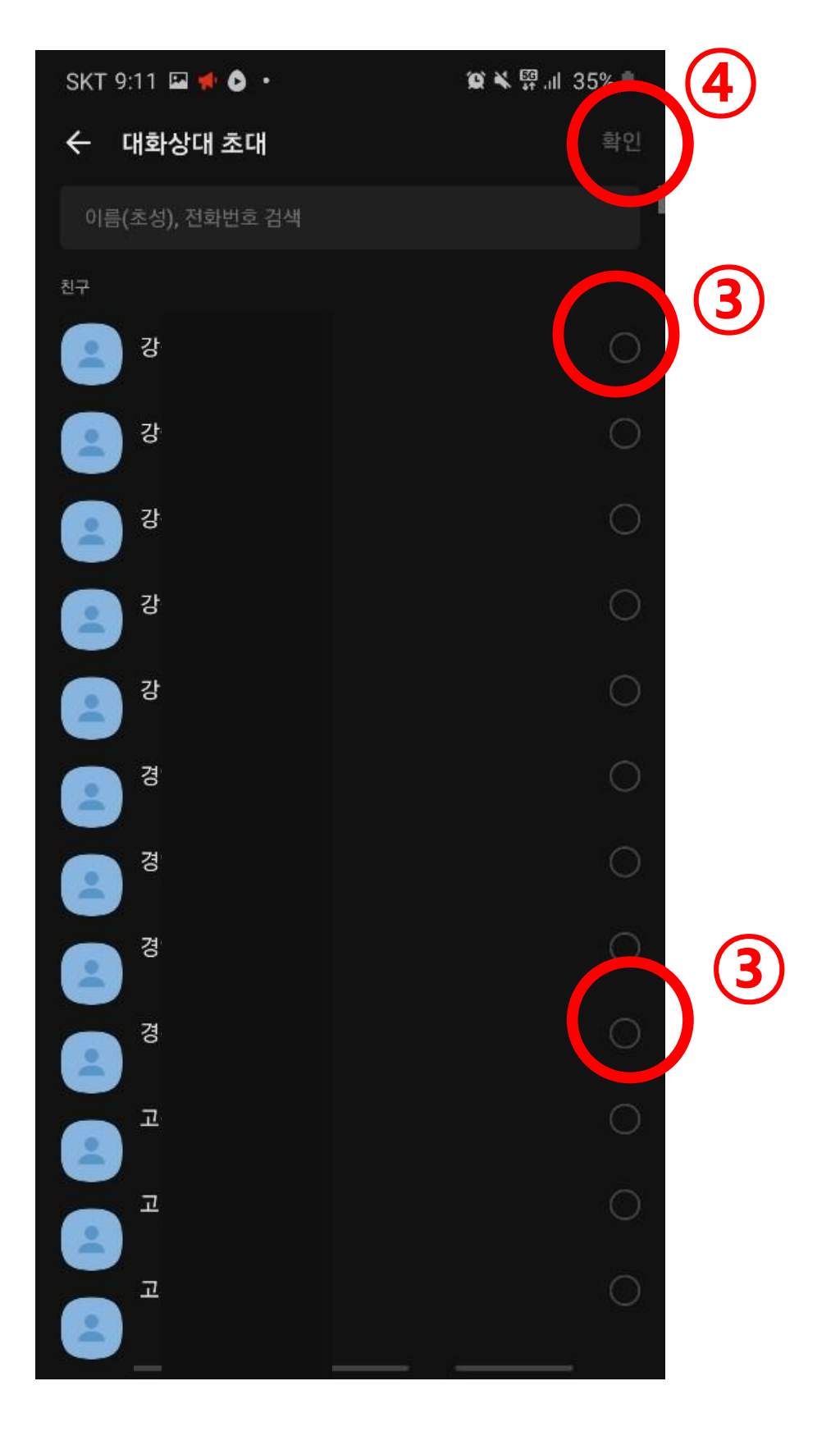

### 1.단체 대화방에서 + 버튼을 누름

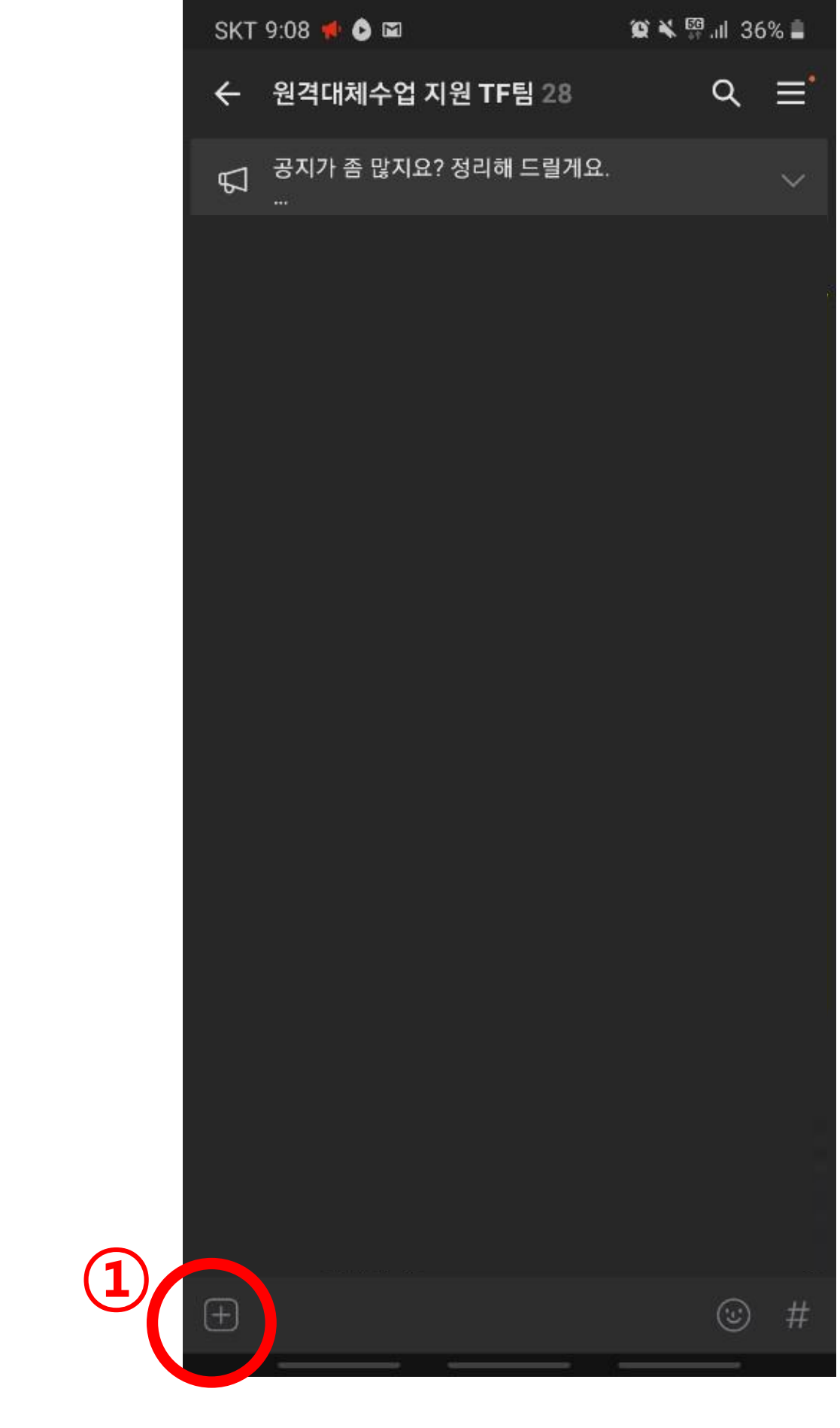

### 2. 하단 팝업 메뉴에서 라이브톡을 선택

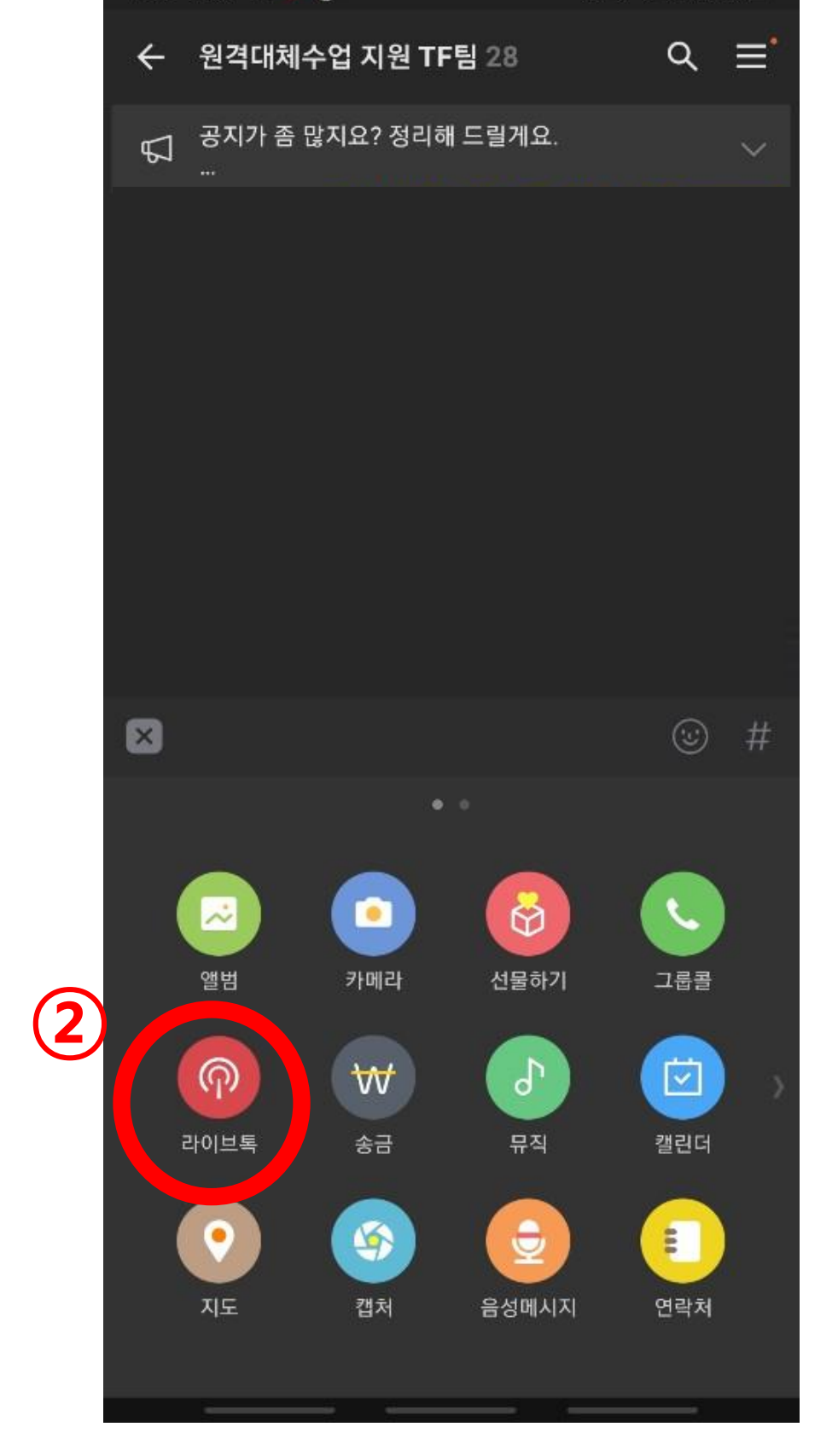

SKT 9:08 🖬 📢 🙆 🔹

😟 💐 🖽 .il 36% 🛢

# 3. 라이브톡 시작 버튼을 누르면 영상대화가 시작

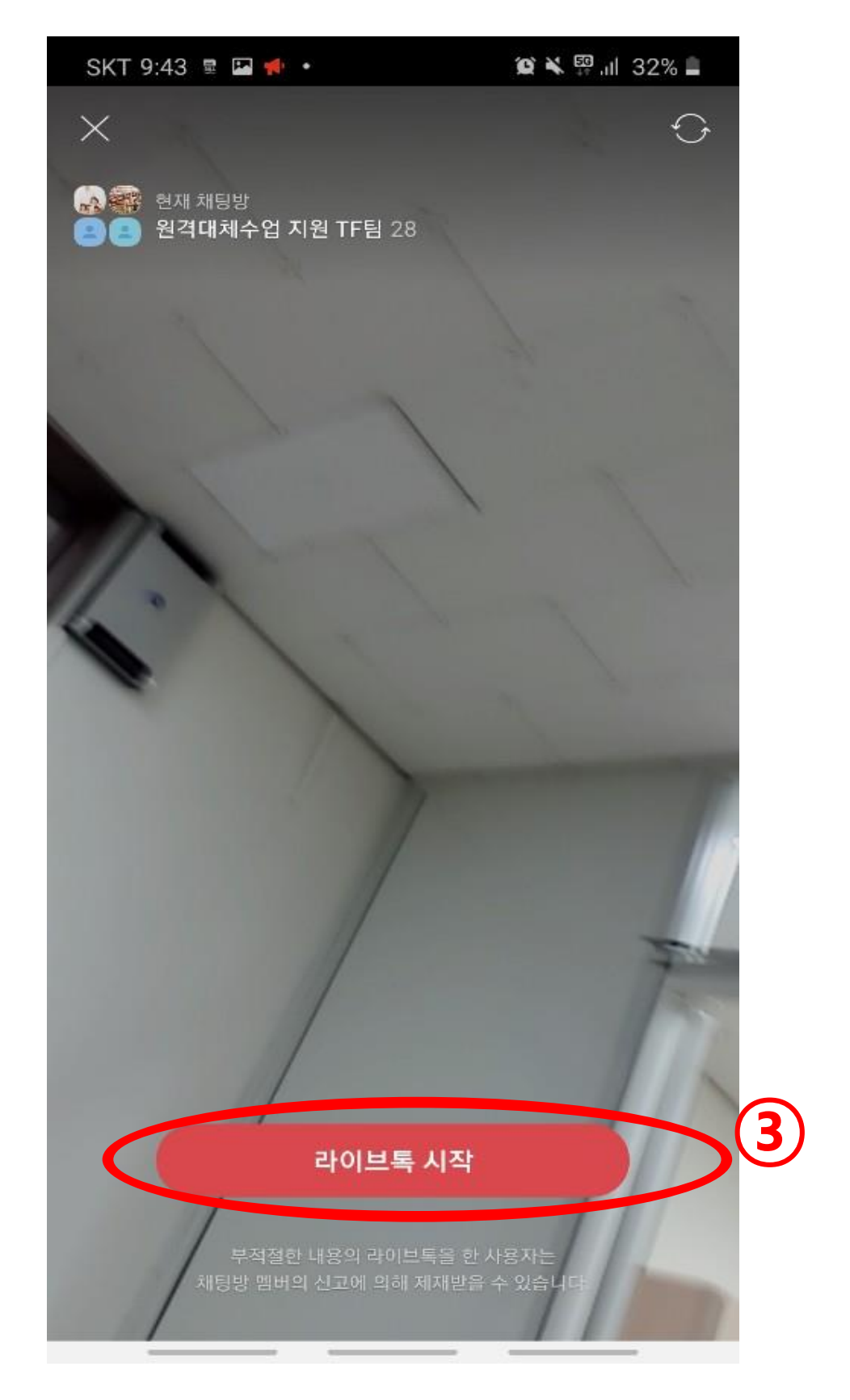